# Gmate 用户手册

简体中文 **1.0.0** 版 Android 平台

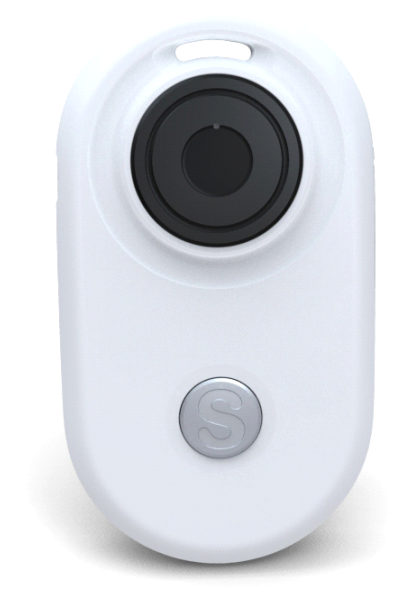

2011.01.01

| 目录                                                             |   |
|----------------------------------------------------------------|---|
| ● 第一节 注意事项                                                     |   |
| 避免干扰                                                           |   |
| 安全驾驶                                                           |   |
| 配 件                                                            |   |
| 防水性                                                            |   |
| 维修                                                             |   |
| 局 温                                                            |   |
| デード 1000000000000000000000000000000000000                      | 3 |
| GMATE 的用途                                                      | 3 |
| GMATE 支持版本                                                     |   |
| 客户服务                                                           | 4 |
| ) 第三节 使用须知                                                     | 4 |
| 设备原厂配件                                                         |   |
| 按键及部件                                                          | 4 |
| ) 第四节 设备功能                                                     | 4 |
| 接听来电、拨打电话功能                                                    |   |
| 短信功能                                                           |   |
| 上网功能                                                           |   |
| ) 第五节 客户端屏幕指示符号                                                | 5 |
| ) 第六节 操作说明                                                     | 6 |
| 安装 SIM 卡                                                       |   |
| GMATE 客户端软件下载/安装                                               |   |
| 客户端连接 GMATE                                                    | 7 |
| 主页                                                             |   |
| 电话                                                             |   |
| 信息                                                             |   |
| 记录<br>沉思                                                       |   |
| 反直 安白端放什升码                                                     |   |
| 合广圳扒门坝<br>CMATE 升奶                                             |   |
| 毛动检测软件新版本                                                      |   |
| 」 フォービ ハイコノト     49/1/4ヘイ干・・・・・・・・・・・・・・・・・・・・・・・・・・・・・・・・・・・・ |   |

# ● 第一节 注意事项

## 避免干扰

在飞机内、医疗器材、燃料、化学品、爆炸品或爆破区域附近等要求移动设备关机的场所应将Gmate关机。

#### 安全驾驶

在驾车过程中,请不要使用Gmate进行通话,以保安全。

## 配 件

请务必使用经核准的配件和电池,使用不兼容配件可能会损坏Gmate。

#### 防水性

Gmate不具防水功能,请保持干燥。不能用液体或含有强洗涤剂的湿布来清洁您的Gmate。确保Gmate不与 任何液体接触,一旦发生此种情况,请拆下电池并与我们客服或指定的维修处取得联系。

## 维修

非专业人员打开Gmate,可能会造成Gmate损坏。若您的Gmate发生故障,请与我们客服或指定的维修处取得联系。非原厂附件和配件,不具有保修资格。

## 高温

避免在温度过高或过低的环境下使用Gmate,避免将Gmate暴露在强烈日光下或湿度较高的环境中。

**〈警告〉**:本公司对于不遵守上述建议或不正当使用而造成的后果,将不承担任何责任。 如本手册中所述内容与您的Gmate不符,请以您手持Gmate为准。 本公司有权随时对说明书进行修改,恕不另行通知。请到官网www.Skyroam.com查看或下载最新版本。

# ● 第二节 概述

## 关于您的Gmate

本用户手册中说明的Gmate经认可适用于GSM 850、900、1800 和1900 网络。有关网络的更多信息,请向您的服务供应商咨询。

在使用Gmate的各项功能时,请遵守各项法律法规并尊重当地习俗,以及他人的隐私及合法权益(包括版权)。

连接任何其他设备时,请阅读该设备的用户手册以获得详细的安全说明。请勿连接不兼容的产品。 Gmate必须在Gmate官网http://m.skyroam.com下载软件进行安装方可使用。安装具体步骤详情请登陆 http://www.skyroam.com查看。

## Gmate的用途

在Android操作系统所支持的版本上,可将任意网络的手机变为双卡双待

## Gmate支持版本

A) Gmate支持Android操作系统2.0以上版本的任意网络手机 B) Gmate只支持插入GSM网SIM卡 此手册图片根据MOTO X8手机界面提供,其他版本手机与此界面可能不同但不影响使用。

## 客户服务

你可以通过访问http://www.skyroam.com得到本公司产品的其他资料、下载、服务以及维修等信息。

# ● 第三节 使用须知

设备原厂配件

USB数据线 电池 使用USB数据线将设备连接至电脑以进行传输数据和充电 备用电池

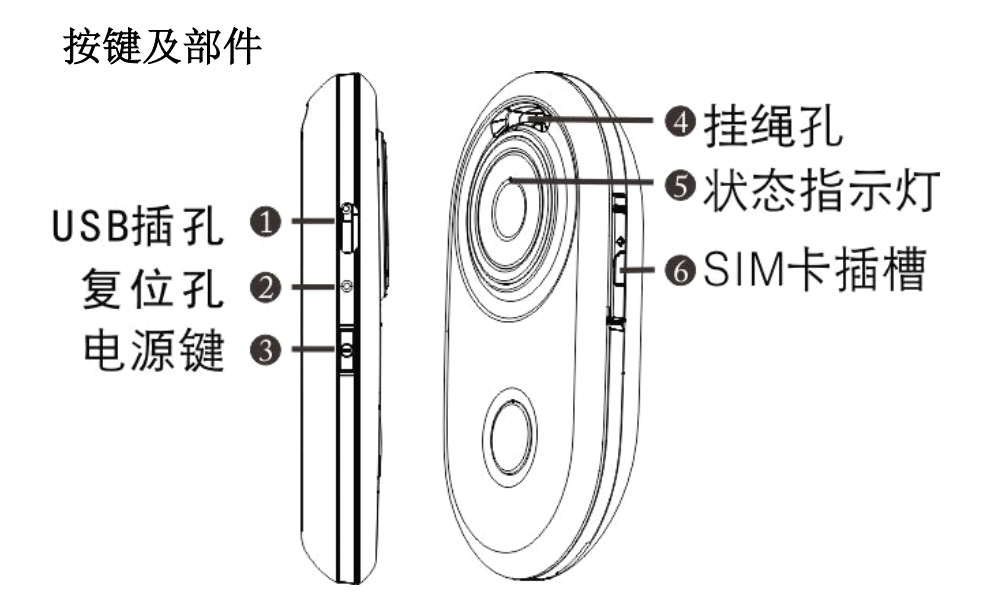

# ● 第四节 设备功能

## 接听来电、拨打电话功能

要拨打及接听电话,确保手机与Gmate都处于开机状态,并且已装上有效的SIM卡,同时处于移动网络的服 务区域内。

# 短信功能

可以发送和接收短信。 注:Gmate只支持传送及接收文字短信,暂不支持多媒体短信收发。 传送或接收短信之前,可能需要进行以下操作: >>将有效地SIM卡插入Gmate并且处于移动网络服务区内。 >>验证网络是否支援要使用的信息功能,并且该功能已在您的SIM卡上启动。

# 上网功能

确保Gmate与客户端处于连接状态,并且Gmate已装上有效的SIM卡,同时处于移动网络的服务区域内,设置成功后变可使用GPRS功能上网。

# ● 第五节 客户端屏幕指示符号

▲ 客户端主页,显示Gmate当前状态,包括SIM名称、号码、等信息 ◎ 联系人 Ҏ 短信 ✓ 通话记录 🜞 设置 📶 装置正处于GSM网络中(网络服务) 【 电池电量。指示条越高,电池量越强 问 客户端正常连接Gmate设备状态 🥺 客户端与设备断开连接状态 🥨 已经连上GPRS上网功能 ᅙ 拒接电话 🕜 接听电话 保留通话 强 未接电话 <u> </u>未读短信

● 第六节 操作说明 安装SIM卡

将SIM卡图方向插入Gmate中,确保SIM卡的触点与Gmate的触点接触正确。

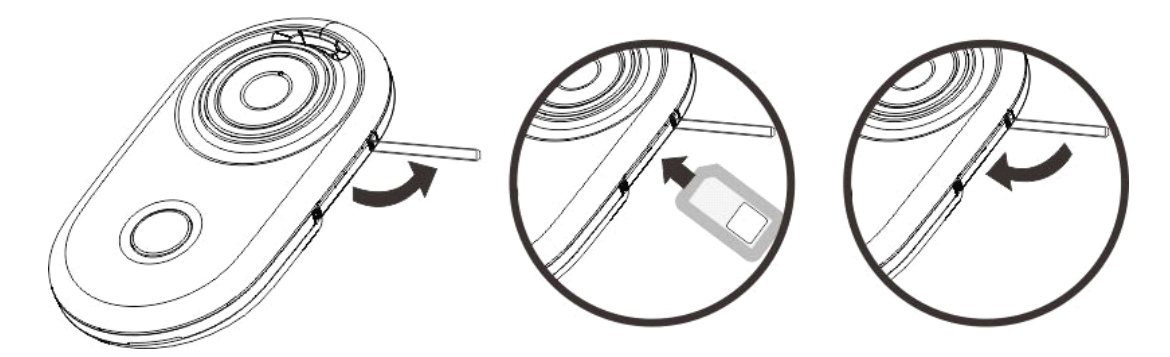

## Gmate客户端软件下载/安装

注:下载客户端软件网址有:海外服务器: <u>http://m.skyroam.com</u>;大陆服务器: <u>http://c.skyroam.com</u>,您 可选择任意一个服务器下载,建议选择您所在地就近的服务器下载。以下以海外服务器为例。

A)使用手机浏览器输入\_http://m.skyroam.com,进入网站,点击页面上"软件下载"出现下图1,点击"点 击下载Gmate客户端"下载;下载进度可在手机状态栏上查看,如下图2(下载后,软件会保存在内储卡 Download文件夹下)

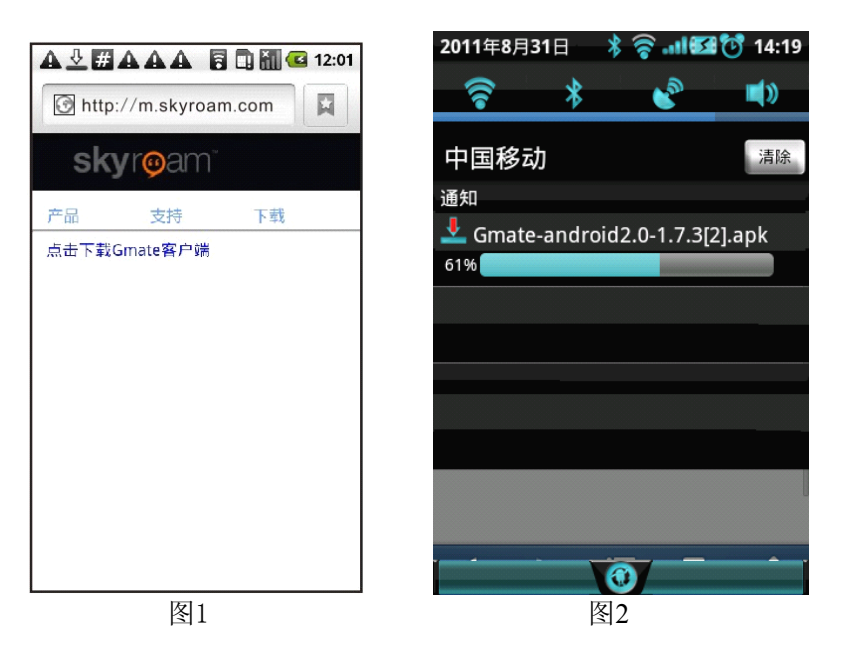

B)打开手机状态栏点击软件可安装;也可从手机主菜单的**文件管理->Download**文件夹下点击安装(如下图)。

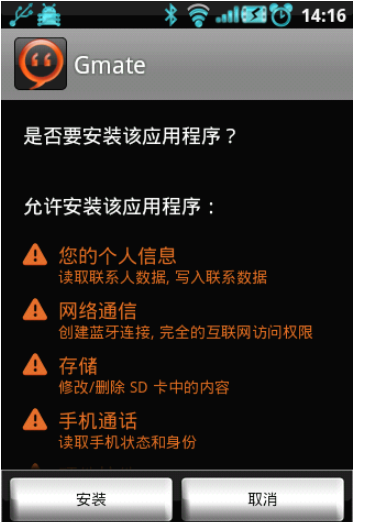

## 客户端连接Gmate

A)在Gmate客户端界面,点击"菜单"键出现下图1,点击"连接Gmate"弹出"蓝牙权限请求"选择 "是",出现下图2,点击"查找设备",可搜索到附近10米内蓝牙设备。

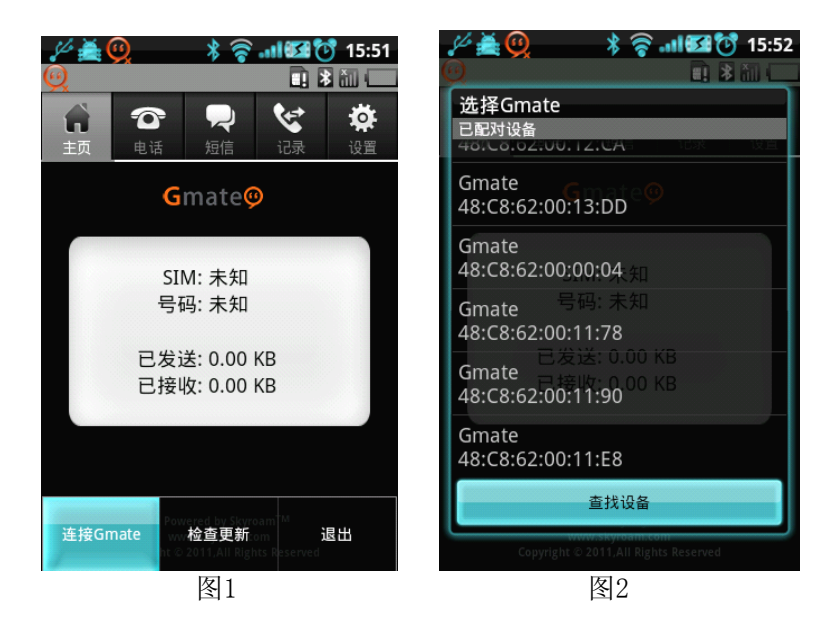

B)从搜索到的设备列表下,选择名称为Gmate蓝牙设备连接,需要输入配对码(如下图),输入蓝牙密码(默

认蓝牙密码为1234),连接成功。

注:为了安全起见,建议更改PIN码和Gmate设备名称。每个Gmate设备的电池仓都贴有自身的蓝牙地址,如无法确认设备时,请对照蓝牙地址进行查找。

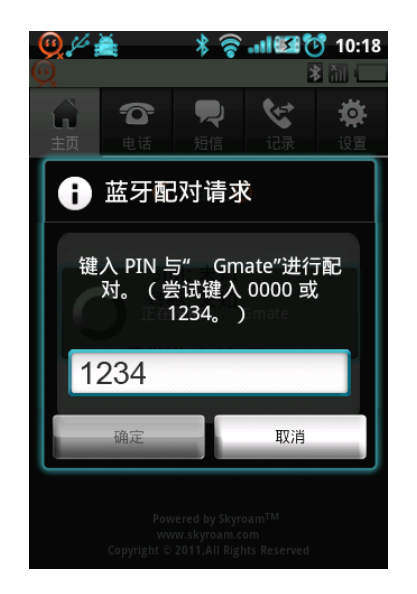

# 主页

显示 Gmate 的 SIM 卡名称、SIM 卡号码和上网流量,如下图:

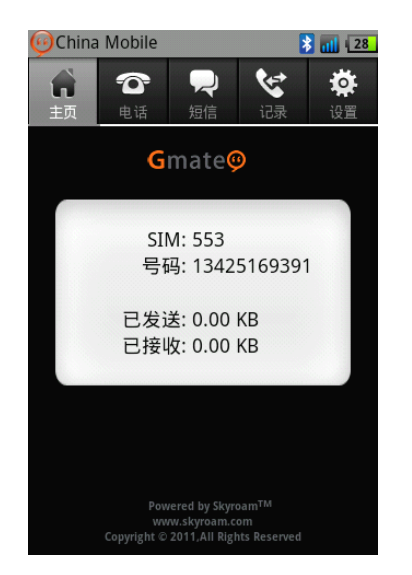

# 电话

列表下电话本:可显示本机和本机SIM卡内号码

**从Gmate导入联系人**: 点击 "**菜**单"键弹出选项菜单界面,选择导入Gmate联系人 添加联系人: 可在键盘输入号码,点击 →,进入保存。 呼叫电话: 可选择通讯录内或使用键盘直接输入号码呼出(如下图) 通话功能: 支持呼叫等待、扬声器、静音、暂停、耳机通话功能

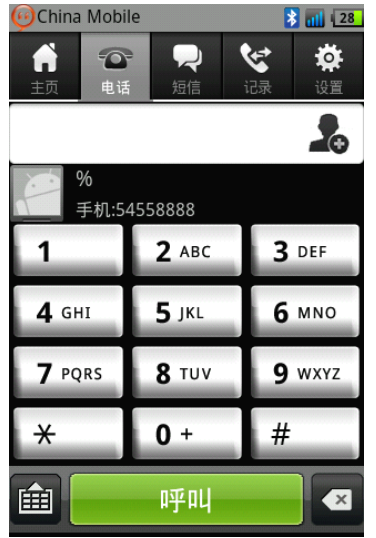

## 信息

**短信列表:** 同个号码短信以聊天的形式显示,**发送失败短信**会有红色三角形图标显示、**草稿短信**会有草稿 两个字显示、**未读短信**会在号码前面多出一条绿色的竖线显示(如下图)。

发送短信:点击新信息,编辑内容,输入收件人点击发送按钮即可。

选择电话本号码发送短信:点击新信息,在编辑界面,点击<sup>民民</sup>进入电话本列表。

群发短信:可直接输入号码或选择电话本号码发送。(号码与号码之间以逗号间格)。

**查看、呼叫、删除(整个号码内短信均被删除)、添加联系人、全部删除**:在短信列表界面选择短信,长 按不放,会弹出选项菜单界面,便可执行。

转发、复制信息文本、册除信息(单条短信被删除)、重发:短信列表界面打开短信,选择短信,长按不放,会弹出选项菜单界面,便可执行。

**接收短信:** 手机收到短信通知后,会有提示音,手机状态栏上有 9 显示,短信列表下,带有绿色竖条的 代表未读短信(如下图)。

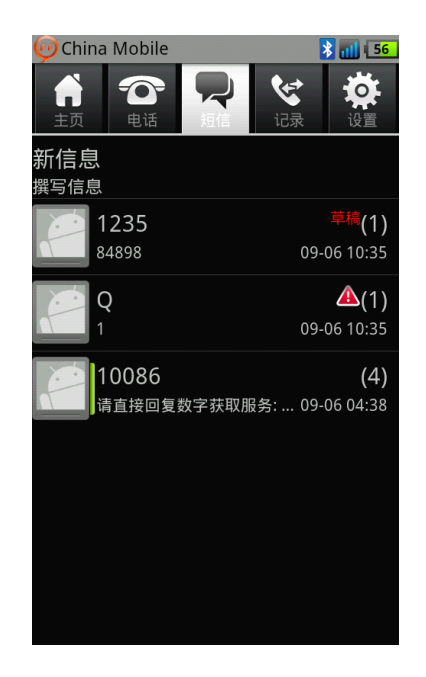

记录

**通话记录列表:**显示**已拨记录**(绿色箭头代表)、**已接记录**(蓝色箭头代表)、**未接记录**(红色箭头代表), (如下图)。

**未接通话记录提示**:当有未接电话时,手机状态栏会有 **9**显示。 **选择通话记录号码呼出:**在记录列表下选择所需要呼出的号码,点击右边的 ☎图标便可呼出。 **选择通话记录号码发送短信:**点击记录列表下的号码进入详情界面,便可执行。

**选择通话记录号码查看、保存、单个删除、全部删除:**在记录列表下选择所需要保存的号码,长按不放, 会弹出选项菜单界面,点击执行便可。

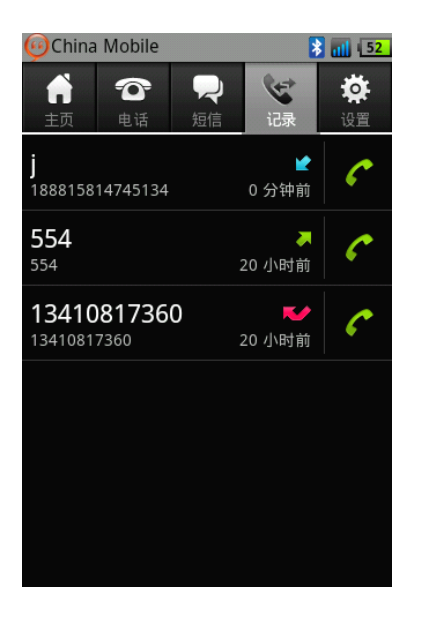

#### 设置

基本设置->开机设置:选择开启,手机开机后客户端会在后台运行。

基本设置->我的号码:是Gmate的SIM卡名称和号码,可自定义设置(未设置过的SIM卡显示未知)

基本设置->设备名称:是Gmate的名称,可自定义设置(默认名称为Gmate)

基本设置->PIN码: 是Gmate的蓝牙密码,可自定义设置(默认密码为1234)

**声音设置:**是蓝牙连接和蓝牙断开提示音,可选择开启和关闭。

网络设置->GPRS开关:开启,连接成功后,便可上网(需要手机获得Root权限,且WiFi和GPRS功能均关闭下才可使用)。

网络设置->GPRS连接状态: 连接上网时显示已连接, 未连接上网时显示已断开。

网络设置->APN设置:输入APN名称(SIM卡不同,APN名称也不同,请与您的运营商联系获取)

网络设置->APN设置->代理开关:设置代理服务器和端口(SIM卡不同,代理服务器和端口也不同,请与您的运营商联系获取)

网络设置->流量单位设置: 可选择 B、KB、MB 为上网流量单位。

网络设置->流量统计清零:可将流量统计清零

语音设置->模式修改:如果对方无法听到声音或是声音太小或是无法使用听筒,可选择勾选此项。

语音设置->音量放大:如果本机听到的声音太小,可选择此项调节。

语音设置->回音处理:如果对方听到的声音有回音现象,可选择勾选此项。

关于:可显示客户端版本、固件版本、Gmate蓝牙地址、SN号、动态IP(上网的IP)。

**帮助**:可进入官网<u>www.skyroam.com</u>

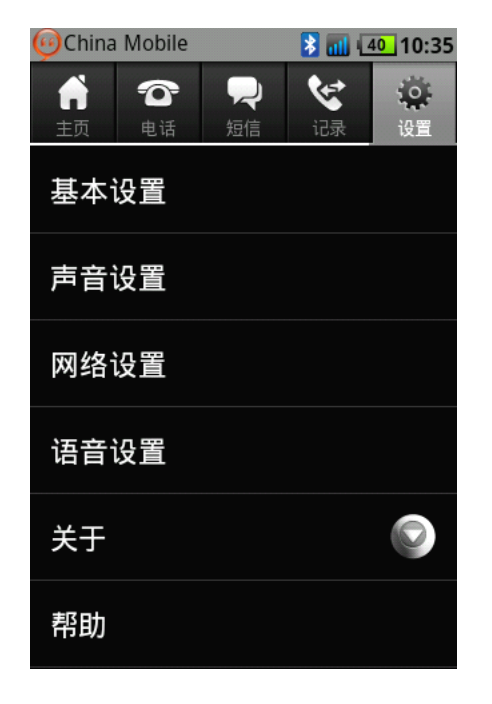

#### 客户端软件升级

#### 注:确保WiFi或GPRS网络顺畅

客户端有新版本,打开客户端后提示升级客户端(如下图),可供两个选项选择: 确定: 立即更新客户端新版本: 下载完成后,会弹出是否替换软件界面。

下次:选择此项,客户端不会更新版本,会每天第一次进入客户端时提醒一次有客户端新版本可更新

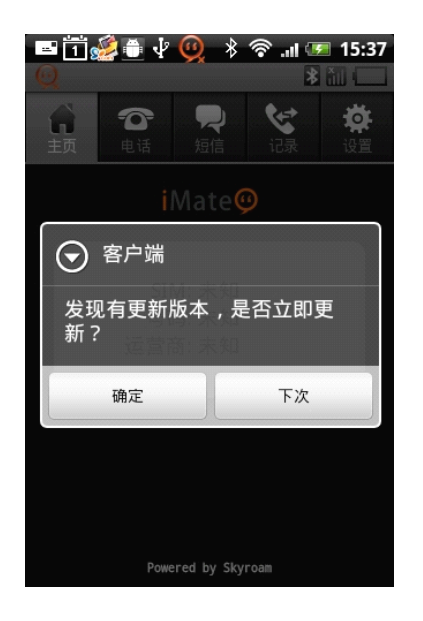

## Gmate升级

#### 注:确保WiFi或GPRS网络顺畅

Gmate有新版本,连接Gmate后提示升级Gmate(如下图),可供两个选项选择:

确定: 立即更新Gmate新版本; 升级完成后, Gmate会自动重启。

下次:选择此项,Gmate不会更新版本,会每天蓝牙连接后,第一次进入客户端时提醒一次Gmate有新版本可更新;

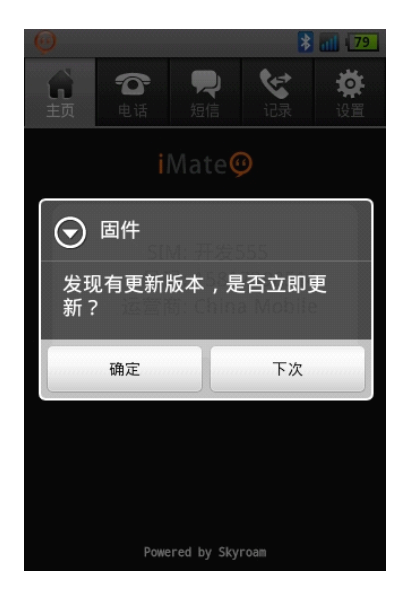

## 手动检测软件新版本

在客户端界面点击**菜单**键,出现下图,点击**检查更新**,可检测**客户端软件**和Gmate软件是否有新版本可更新;有新版本会提示确定和下次,无新版本会提示已安装最新版本,不需要更新。

| 9                            | 1 🗟 📶 🗉                                                         | 8 |  |
|------------------------------|-----------------------------------------------------------------|---|--|
| う     う       主页     0       | ♀ ☆ ☆ B信 记录 设置                                                  |   |  |
| Gmate@                       |                                                                 |   |  |
| SIM: 表<br>号码: 表              | 未知<br>未知                                                        |   |  |
| 已发送: 0.00 KB<br>已接收: 0.00 KB |                                                                 |   |  |
| 断开                           | 检查更新                                                            |   |  |
| 导入Gmate联系人                   | ty Skyroam <sup>TM</sup><br>yoam.com 退出<br>.All Rights Reserved |   |  |